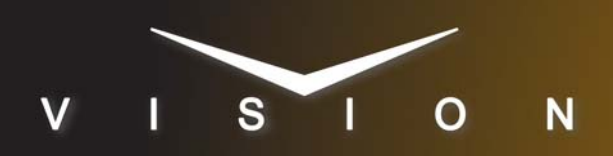

# **ORAD Maestro**

# **ORAD Maestro**

### **Requirements**

- Character Generator Interface Software Option
- Ethernet Cable

## **Port Connections**

|       | Switcher  |   | Character<br>Generator |
|-------|-----------|---|------------------------|
| Video | Input BNC | ⇒ | Video Out BNC          |
| Alpha | Input BNC | ⇒ | Alpha Out BNC          |

# **Switcher Setup**

#### To Set Up Communications

- 1. Press HOME ⇒ Setup ⇒ Installation ⇒ Com Setup ⇒ Type.
  - Use the **Com Port** knob to select the **REMOTE** *X* port that you assigned the Maestro to.
  - Use the **Device** knob to select **CG**.
- 2. Press Select Device.
  - Use the **Device** knob to select **Maestro**.
- 3. Press Com Type.
  - Use the **Type** knob to select **Network TCP**.
- 4. Press Com Setting.
- 5. Use the Client/Server knob to select Client.
  - In the **Remote IP Address** field, enter the IP address of the Maestro.
  - In the **Remote Port** field, enter **10001**. This value must be the same as is set from the ORAD Maestro TCP Settings menu.

#### 6. Press Extra Options.

| Extra Options | Value                    |
|---------------|--------------------------|
| Show On PV    | Yes (default)            |
| BackToBack    | No (default)             |
| Display Mode  | Immediately<br>(default) |

7. Press HOME ⇒ Confirm.

#### To Set Up Video Inputs

- Press HOME ⇒ Setup ⇒ Installation ⇒ BNC ⇒ BNC Type.
  - Use the **BNC** knob to select the input BNC that the *Video* output of the Maestro is connected to.
  - Use the **Type** knob to select **CG**.
  - Use the **Video Format** knob to select the video format of the *Video* output of the Maestro.

#### 2. Press More ⇒ More ⇒ Still/CG Setup.

- Use the **BNC** knob to select **Input BNC**.
- Use the **CG** knob to select the Maestro.
- Use the **Channel** knob to select **1**.
- **3.** Press HOME  $\Rightarrow$  Confirm.

#### To Set Up Alpha Inputs

- Press HOME ⇒ Setup ⇒ Installation ⇒ BNC ⇒ BNC Type.
  - Use the **BNC** knob to select the input BNC that the *Alpha* output of the Maestro is connected to.
  - Use the Type knob to select Alpha.
  - Use the **Video Format** knob to select the video format of the *Alpha* output of the Maestro.
- 2. Press Alpha.
  - Use the Mode knob to select Shaped.
- 3. Press Auto Key Setup.
  - Use the **BNC** knob to select input BNC that the *Video* output of the Maestro is connected to.
  - Use the **Alpha** knob to select that the *Alpha* output of the Maestro is connected to.
- **4.** Press **HOME**  $\Rightarrow$  **Confirm**.

## **Device Setup**

- 1. Open the ORAD Maestro TCP Settings menu as follows:
  - Click Customize  $\Rightarrow$  Settings  $\Rightarrow$  Automation  $\Rightarrow$  Cfg....
- **2.** Refer to the Maestro documentation for detailed information on setting the IP Address and Port Number for the ORAD Maestro.
- **3.** Enter the IP Address and Port Number for the Maestro on the Device Network Setup Menu on the switcher.

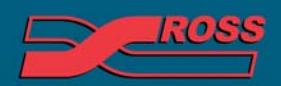

#### **Video Production Technology**

4999DR-073-06

© 2012 Ross Video Limited. All rights reserved.

Contents of this publication may not be reproduced in any form without the written permission of Ross Video Limited. All third-party product names and any registered and unregistered trademarks mentioned in this document are used for identification purposes only and remain the exclusive property of their respective owners

# Compatibility

| Character Generator       | Version |
|---------------------------|---------|
| ORAD Maestro              | 5.0     |
| Switchers                 |         |
| Synergy 1 SD              |         |
| Synergy Series SD         |         |
| Synergy MD/X              |         |
| Vision MD/X               |         |
| Vision QMD/X              | 16.0    |
| Vision MultiPanel Support |         |
| Automation                |         |
| OverDrive                 | 12.0    |
| Port Expanders            |         |
| BSS4                      | *       |
| Comtrol DeviceMaster      | ×       |

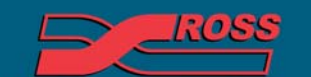

Video Production Technology

22